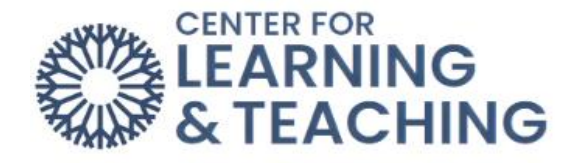

## **Adding and Taking Attendance**

## Adding Attendance

To add **Attendance** to your Moodle course, first log in to Moodle and navigate to the course home page. Select the topic you would like to add your activity or resource to in the side navigation panel.

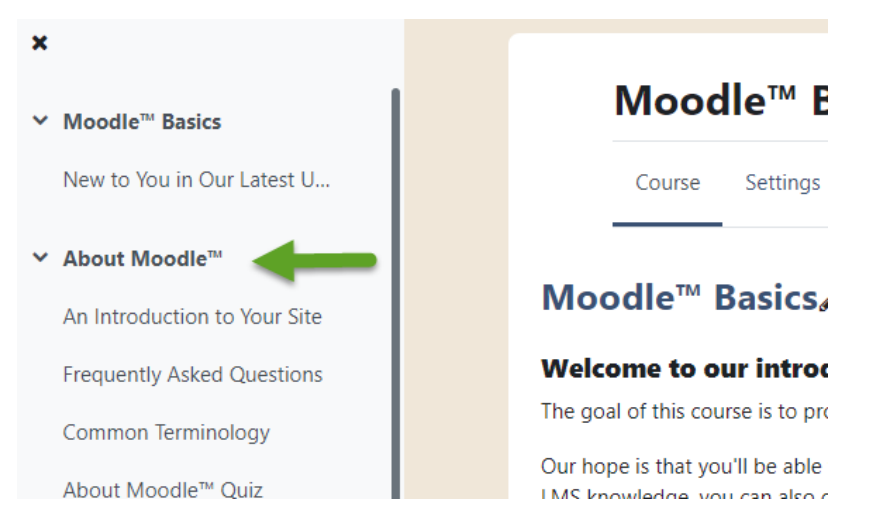

When the topic loads, toggle on **Edit Mode**, which is located in the upper right-hand corner of the screen.

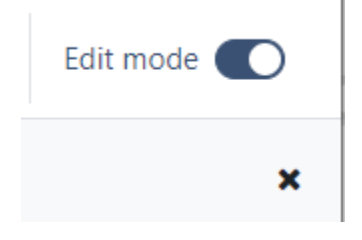

Next, scroll to the bottom of the page and locate the **Add an activity or resource** button and select it.

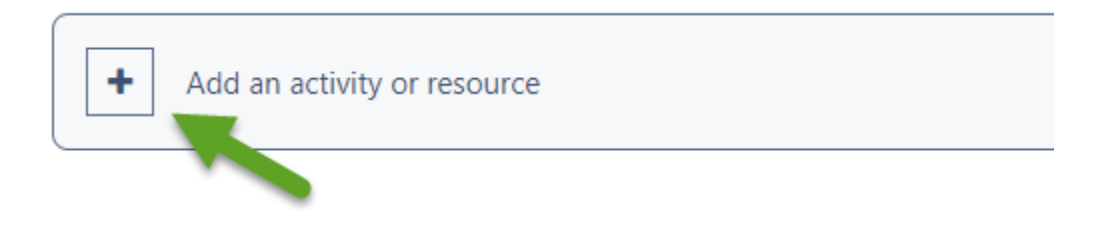

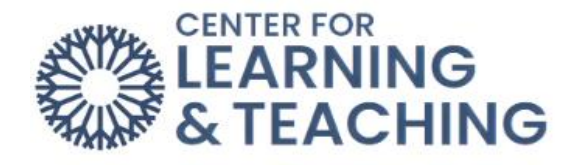

Select Attendance from the list of Activities.

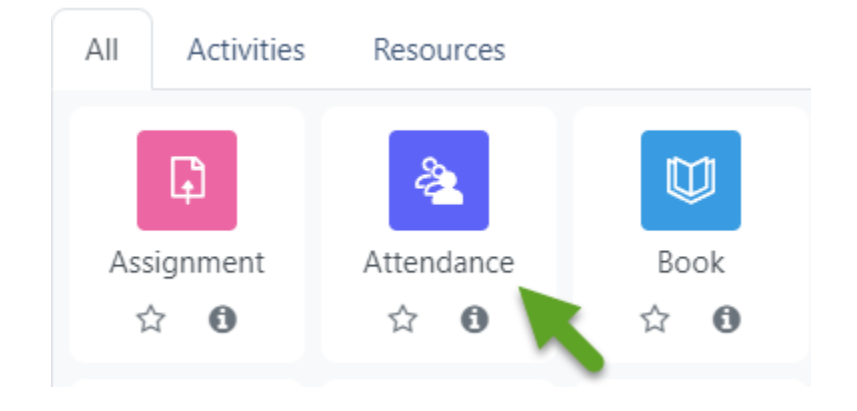

Once the Attendance activity has been added to the course, click the carat next to **Grade**, and some options appear. Select the **Type** dropdown menu:

Option 1: **None** if you do not wish for the attendance item to be counted for a grade.

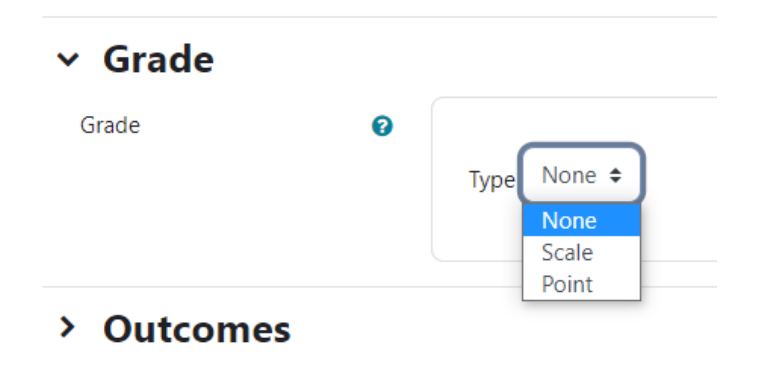

Option 2: Point - If you choose to count the attendance activity as a grade, select **Grade Type**: **Point** and indicate the number of points for the **Maximum grade**. The grade item will be automatically added to your gradebook. Note: The Attendance activity must be added separately for each course.

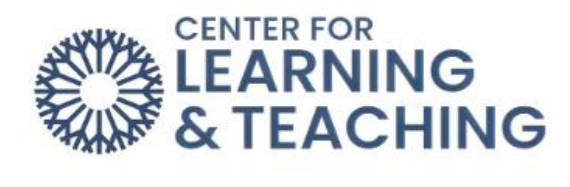

| ∽ Grade |   |              |
|---------|---|--------------|
| Grade   | 0 |              |
|         |   | Type Point 🗢 |
|         |   | None         |
|         |   | Maxin Scale  |
|         |   | 100 Point    |
|         |   |              |

Use the **Save and display** button at the bottom of the page to finish the process and add the Syllabus to your course.

| Save and return to course Save and display Cancel | Save and return to course | Save and display | Cancel |
|---------------------------------------------------|---------------------------|------------------|--------|
|---------------------------------------------------|---------------------------|------------------|--------|

Once the settings have been saved, select the **Add session** tab to begin adding your sessions.

| A | dd sessi | on   |      |  |
|---|----------|------|------|--|
|   | Date     | Time | Туре |  |

Next, you will enter in the start date, start time, and end time for your course. In the example below, the course is set to begin on August 21, 2023. The class is from at 9:00 - 10:15 am.

| <ul> <li>Add session</li> </ul> |   |                               |
|---------------------------------|---|-------------------------------|
| Туре                            | 0 | All students                  |
| Date                            |   | 21 🕈 August 💠 2023 🖨 🛗        |
| Time                            |   | from: 09 ¢ 00 ¢ to: 10 ¢ 15 ¢ |

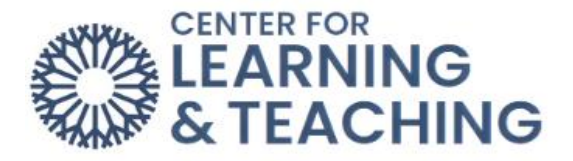

You will most likely want to check **Repeat the session** above as follows when setting up your attendance. This allows you to add your entire term's worth of class sessions at once. In the example below, the session is set to repeat on Mondays and Wednesdays until October 11, 2023. In almost all cases, you will want to leave the **Repeat every** option at 1 week.

Multiple sessions

|              | Repeat the session above as follows                             |  |  |  |  |
|--------------|-----------------------------------------------------------------|--|--|--|--|
| Repeat on    | □Sunday ☑Monday □Tuesday ☑Wednesday □Thursday □Friday □Saturday |  |  |  |  |
| Repeat every | 8                                                               |  |  |  |  |
| Repeat until | 11 <b>♦</b> October <b>♦</b> 2023 <b>♦ ∰</b>                    |  |  |  |  |

When you have entered in the course information correctly, select Add.

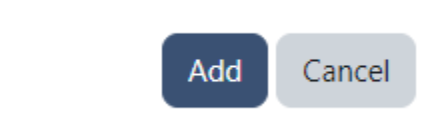

## **Taking Attendance**

To take attendance, select Attendance on the course page.

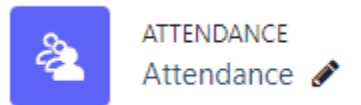

Select the **Play** icon on the same row of the date you are taking attendance for.

| Date            | Time          | Туре         | Description           | Actions |
|-----------------|---------------|--------------|-----------------------|---------|
| Mon 21 Aug 2023 | 9AM - 10:15AM | All students | Regular class session | ► ✿ û   |
| Wed 23 Aug 2023 | 9AM - 10:15AM | All students | Regular class session | ► ‡ û   |

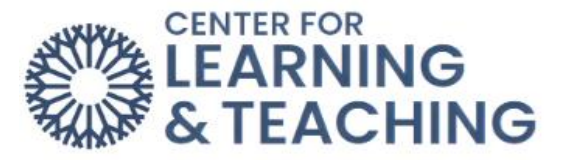

By default, the attendance screen has four choices: **P** (Present), **L** (Late), **E** (Excused), and **A** (Absent).

Tip: Selecting **Set status for** all users will populate every field in the column with that attendance status. When you are done, select the **Save** attendance button.

| First name / Last name | Email address                |   |   | Е          | Α |
|------------------------|------------------------------|---|---|------------|---|
|                        | Set status for unselected 🗢  | 0 | 0 | 0          | 0 |
| CS CLT Student001      | cltstudent001@my.occc.edu    | 0 | 0 | 0          | 0 |
| CS CLT Student002      | cltstudent002@email.occc.edu | 0 | 0 | $\bigcirc$ | 0 |
| CS CLT Student003      | cltstudent003@email.occc.edu | 0 | 0 | 0          | 0 |

For additional information about CLT resources and training, watch the <u>Adding and Taking</u> <u>Attendance</u> video.

Please email us at <u>clt@occc.edu</u> or call 405.682.7838 if you have questions or need assistance.